## 科技志愿服务微信公众号

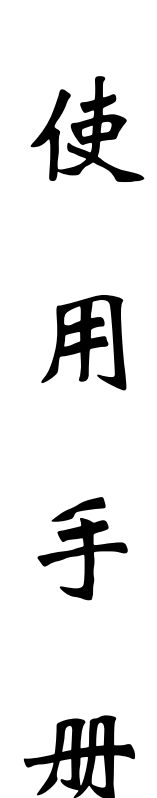

中国科协科学技术普及部

中国科协信息中心 中国科协农村专业技术服务中心

2020年8月

| 一、基本内容    | 1 |
|-----------|---|
| 二、使用说明    |   |
| (_) 士臣 耂  | 1 |
| (一) 心心有   | 1 |
| 1. 注册     | 1 |
| (1) 用户绑定  | 1 |
| (2)新用户注册  | 2 |
| (3)页面说明   | 3 |
| 2. 我的组织   | 5 |
| (1) 已加入组织 | 6 |
| (2) 未加入组织 | 6 |
| 3. 我的活动   | 7 |
| (1)已报名活动  | 7 |
| (2) 未报名活动 | 8 |
| 4. 志愿者信息  | 8 |
| (1) 编辑    | 8 |
| (2)志愿秀    | 8 |
| (3)记录证明   | 8 |
| (4)积分     | 9 |
| (5) 荣誉    | 9 |
| (6)修改密码   | 9 |
| (二)组织管理员  | 9 |
| 1. 注册     | 9 |
| (1) 用户绑定  | 9 |

目 录

| (2) 新注册组织10            |
|------------------------|
| (3)页面说明10              |
| 2. 活动发布12              |
| (1)已发布活动12             |
| (2) 新建活动13             |
| (3)页面说明13              |
| 3. 品牌项目14              |
| (1)已发布项目14             |
| (2)新建项目15              |
| (3)页面说明15              |
| 4.组织信息16               |
| (1)组织切换16              |
| (2)编辑16                |
| (3)注销账号16              |
| (4)变更申请17              |
| (5)志愿者18               |
| (6)变更记录18              |
| (三)友情链接18              |
| 1. 政策文件                |
| 2. 使用指南                |
| 3. 常见问题19              |
| 4.关于我们19               |
| 5. 我要留言                |
| 本使用手册将根据平台调整情况,随时进行完善! |

## 科技志愿服务信息平台用户使用手册 (微信公众号)

## 一、基本内容

科技志愿服务信息平台(以下简称平台),是中国科协 指定的科技志愿者、科技志愿服务组织的注册管理平台, 用以统筹指导和协调管理各级各类科技志愿服务工作。平台 包括中国科技志愿服务门户网站(www.stvs.org.cn)、科 技志愿服务微信公众号、中国科技志愿 APP 和后台管理系统 (www.stvs.org.cn/stvsvm/login.html) 四部分。

二、使用说明

科技志愿服务微信公众号设置"志愿者" "组织""友情链接"3个主菜单。用户使 用之前,可通过手机微信搜索"科技志愿服 务"公众号或扫描右侧二维码进行关注。

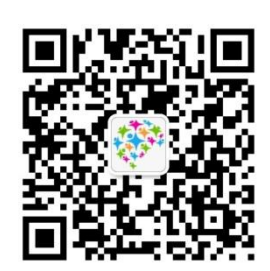

(一) 志愿者

志愿者共设置"注册""我的组织""我的活动"和"志愿者信息"四个子菜单。

1. 注册

(1) 用户绑定

主要对象:已经在中国科技志愿服务信息平台门户网站、 科技志愿服务微信公众号或中国科技志愿 APP 注册成为科技 志愿者的用户,绑定微信后,可在"志愿者"菜单中对用户

1

信息进行编辑。

操作流程:点击"志愿者-注册",页面会自动跳转到绑定"科技志愿者"的页面,支持用户密码登录和验证码登录 两种方式。如下图所示:

| ● 绑定科技       | 支志愿者 🔹 | ◆ 绑定科     | 技志愿者 ◆ |
|--------------|--------|-----------|--------|
| 密码登录         | 验证码登录  | 密码登录      | 验证码登录  |
| *用户名         |        | *手机号      |        |
| 请输入志愿者编号/手机号 |        | 请输入志愿者手机号 |        |
| *密码          |        | *验证码      |        |
| 请输入用户密码      |        | 请输入验证码    | 发送验证码  |
| 绑            | 定      | 约         | 定      |
| 科技志愿者注册      |        | 科技志愿者注册   |        |

a. 密码登录:填写用户名和密码,点击"绑定"按钮, 完成用户绑定。

b.验证码登录:填写手机号,点击"发送验证码",填 写验证码,点击"绑定"按钮,完成用户绑定操作。

操作成功后,页面会提示"绑定成功"。如下图所示:

| 提示         |      | × |
|------------|------|---|
|            | 绑定成功 |   |
|            | 确定   |   |
| 1001210020 |      |   |

(2)新用户注册

主要对象:未注册科技志愿者的用户。

操作流程:点击"志愿者-注册",页面会自动跳转到绑定"科技志愿者"的页面,在绑定页面左侧点击"科技志愿者",进入注册页面。如下图所示:

|                                         |                        | ◆ 绑定科技志愿者 ◆              |        |
|-----------------------------------------|------------------------|--------------------------|--------|
| 注册                                      |                        | 密码登录 验证码登录               | B      |
| 我的组织                                    |                        | *=====                   |        |
| 我的活动                                    |                        | 「用户石<br>- 浩治 λ 志原老治県/毛和県 |        |
| . 34H 37H 493                           |                        |                          |        |
| 志愿者信息                                   |                        |                          |        |
| 三志愿者                                    | 三 友情链接 💮               | · 阿爾人用户 2016<br>         |        |
|                                         | I                      | 科技志愿者注册                  |        |
|                                         |                        | 请选择民族                    | $\sim$ |
| 2 注册出升利技士画书                             | *是否为基层"三长"             | *最高学历                    |        |
| <b>江加</b> 城为杆汉心态有                       |                        | 请选择最高学历                  | $\sim$ |
| *真实姓名                                   |                        | *职称                      |        |
| 请输入真实姓名                                 | 请搁入电子邮相                | 请选择职称                    | $\sim$ |
| *身份证号码 (1)                              | *健康状况                  | *从业类别                    |        |
| 请输入身份证号码                                | 请输入健康状况                | 请选择从业类别                  | $\sim$ |
| *密码 (1)                                 | 加入科技志愿服务组织             | *昕在单位/学校/社区              |        |
| 请设置8~20位密码                              | 请选择科技志愿服务组织 (可多选,最多5个) | 请输入所在单位/学校/社区            |        |
| *确认密码                                   | *政治面貌                  | *만성 꾸리네                  |        |
| 请再次输入密码                                 | 请选择政治面貌                | → 服分交対                   | ~      |
| *手机号                                    | 证件照                    |                          |        |
| 请输入手机号                                  |                        | *服务领域或行业                 |        |
| *短信验证码                                  |                        | ·周边挂服务·狄威邦(门址(日参应)       | ~      |
| 请输入验证码 发送验证码                            |                        | *是否提供或参加过志愿服务            |        |
| *所在区域                                   |                        | ◎ 是 ◎ 否                  |        |
| ·// □                                   | *民族                    | □ 我已阅读并同意《科技志愿者注册协议》     |        |
| *****                                   | 请选择民族                  |                          |        |
| □ 王 四 四 四 四 四 四 四 四 四 四 四 四 四 四 四 四 四 四 | *最高学历                  | 注册注册注册                   |        |
|                                         | 请选择最高学历                | ~                        |        |

(3)页面说明

a.标有 \*的填写项,为必填项,需要用户真实、准确、 完整地填写信息。若不填写或填写不正确,将无法完成注册。

b.标有③的填写项,为提示项,当用户鼠标悬停该标记时,将看到填写该项的注意事项或提示信息。

以下逐项说明填写规则:

\*真实姓名:需要用户正确填写个人身份证件上的真实 姓名。

\*身份证号码: 需要用户正确填写个人身份证件上的 18

位身份证号码。平台提供用户身份证号码校验服务,已经在 平台上注册的身份证号码,系统将做提示,并且无法完成注 册。

\*密码:用户注册时,需要填写登录密码,密码长度应 设置为 8-20 个字符,由大写字母、小写字母、数字及特殊 字符组成。

\*确认密码:确认密码必须和设置密码相同。

\*手机号:需要用户真实填写可用的手机号码。用户注 册成功后可以使用该号码进行登录操作。平台提供用户手机 号吗校验服务,已经在平台上注册的手机号码,系统将做提 示,并且无法完成注册。

\*短信验证码:用户手机号码填写完后,点击"发送验证码"按钮,填写手机接收到的短信验证码。

\*所在区域:用户应选择常住地的所在区域,包括所在 省、市、县。

\*所在单位/学校/社区:用户应正确、如实填写所在单位/社区/学校。

\*性别:用户应正确填写个人性别。

\*是否为基层"三长":用户如果是基层"三长",则 需要选择"是",且在下拉框中选择具体的"三长"类别; 若选择"否",基层"三长"类型不需要填写。

\*电子邮箱:用户应正确、准确地填写个人邮箱,该邮 箱可用来找回密码。

\*健康状况:用户应如实填写个人的健康状况。

4

\*加入科技志愿服务组织:用户注册时可以选择想要加入的科技志愿服务组织,也可以注册成功后再加入组织。一个志愿者,最多只能加入5个组织,申请加入组织后,需要 其组织管理员审核通过后才能正式成为其组织的成员。

\*证件照:用户点击 ▲ ,可以直接上传照片文件,证件 照可用于制作个人"科技志愿者证""科技志愿者服务记录 证明",或生成个人志愿秀及活动风采。需要用户上传正规 且清晰的证件照,底色建议为白色。

\*是否有志愿经验:用户若选择"是",需如实填写志愿服务经验;若选择"否",则无需填写。

\*其他项目:政治面貌、民族、最高学历、职称、服务 领域或行业、服务类别等,均需要如实选择或填写。以上信 息填写完成后,应点击《科技志愿者注册协议》链接,仔细 阅读,同意并勾选。如下图所示。

## ✓ 我已阅读并同意《科技志愿者注册协议》

以上信息填写完成后,点击"注册"按钮,注册成功, 平台将自动提示志愿者注册编号。该编号是注册成为平台志 愿者的唯一、永久性编号,请妥善保管。如下图所示:

| 提示 |                              | × |
|----|------------------------------|---|
|    | 注册成功您的志愿者编号是: 11010801579620 |   |
|    |                              |   |
|    | 确定                           |   |
|    |                              |   |

2. 我的组织

(1) 已加入组织

志愿者可分别查看"已加入" "申请中""已退出"的组织列 表,点击组织名称右侧按钮可查 看组织的基本信息,点击"查看 组织详情"页面跳转到组织详情 页面。如图所示:

| 组织名称            | 累计发布活动数 |   |
|-----------------|---------|---|
| 中国科协爱国教育服务<br>队 | 0       | v |
| 中国科协分享蓝天服务<br>队 | 0       | ~ |

| 已加入                   | 申请中 已退出                                                                                                    |                                                                                                    |
|-----------------------|----------------------------------------------------------------------------------------------------|----------------------------------------------------------------------------------------------------|
| 组织名称                  | 累计发布活动数                                                                                                    |                                                                                                    |
| 邯郸市复兴[<br>协会科技志]<br>队 | 区科学技术 ▼ 医者服务分 0                                                                                                    |                                                                                                    |
| 中国科协志/<br>宠物协会        | <sup>波</sup> 會组织- 4 <u> </u>                                                                                                    | The second second second second second second second second second second second second second second second se                                                                                    |
| 且织口号                  | 喵                                                                                                    |                                                                                                    |
| 且织编号                  | 20200725052242                                                                                                    |                                                                                                    |
| 服务类型                  | 其他、网络科普、科普讲解、青少年科技教育、农技服<br>务、科普报告、科技咨询、科技培训                                                                                                    | 中国科协志愿者组织-宠物协会 加入组织                                                                                                    |
| 成立日期                  | 2020-07-24                                                                                                    | 合法权益, 合理采集个人信息, 尊重并保护个人隐私, 科协志愿服务书                                                                                                    |
| 品牌项目                  | 2                                                                                                    | 定了《科技志愿服务组织注册协议》。 根据工作需要,在遵守中华人民<br>国法律法规。保护个人隐私的前提下,科协志愿服务平台将有权采集。                                                                                                    |
| 志愿者人数                 | 1                                                                                                    | 和使用志愿者及志愿者申请人的个人信息。二、采集信息的内容(一                                                                                                    |
| 累计发布活<br>动数           | 4                                                                                                    | 与注册信息 1.报名信息。包括但不限于:姓名、性别、身份证件号码、<br>者系统的信息系统密码(包括密码提示)、联系方式、电子邮箱、志愿                                                                                                    |
| 简要描述                  | 一、信息采集及路私保护政策的背景为依法保障志愿者<br>及志愿者申请人合法权益、合理采集个人信息、尊重并<br>保护个人路私、科物志愿服务平台制定了《科技志愿服<br>务组织注册协议》。根据工作需要,在遗守中华人民共<br>和国法律法规。保护个人帮给的期提下,科协志愿服务<br>平台将有权采集、处理和使用走愿者及志愿者申请人的 | 经历以及其他专业技能等。2.志愿者申请人提供的手机号将作为志愿者<br>的个人用户名。科杨志愿服务平台将通过手机坦信或者电子部将方式,<br>愿者申请人发送相关通知或通告。3.志愿者申请人在科杨志愿服务平台<br>个人登录密码将现作个人隐私,以无法转限方式进行安全管理。4.志愿<br>请人必须填写的个人信息已经在科协志愿服务平台相关提示中注明,如<br>未提供相应信息,将无法完成服名。 |
|                       | 个人信息。二、采集信息的内容(一)报名与注册信息                                                                                                    | ■ 组织口号 喵                                                                                                    |
|                       | 1.报名信息。包括但不限于:姓名、住别、身份证件号<br>码 志愿者系统的信息系统密码(包括密码提示) 联                                                                                                    | ☞ 项目编号 20200725052242                                                                                                    |
|                       | 系方式、电子邮箱、志愿服务经历以及其他专业技能                                                                                                    | ▶ 服务类型 其他 网络科普 科普讲解 青少                                                                                                    |
|                       | 等。 2.志愿者申请人提供的手机号将作为志愿者系统的                                                                                                    | 教育、农技服务、科普报告、科技咨询、科技培训                                                                                                    |
|                       | 个人用户名。科协志愿服务平台将通过手机短信或者电                                                                                                    | mi cht-ta+i回 2020 07 24                                                                                                    |

(2) 未加入组织

志愿者可点击"加入组织",通过筛选项选择想要加入 的组织。如下图所示:

| × 我的组织  |     | •••  |
|---------|-----|------|
| 已加入 申请中 | 已退出 | 加入组织 |

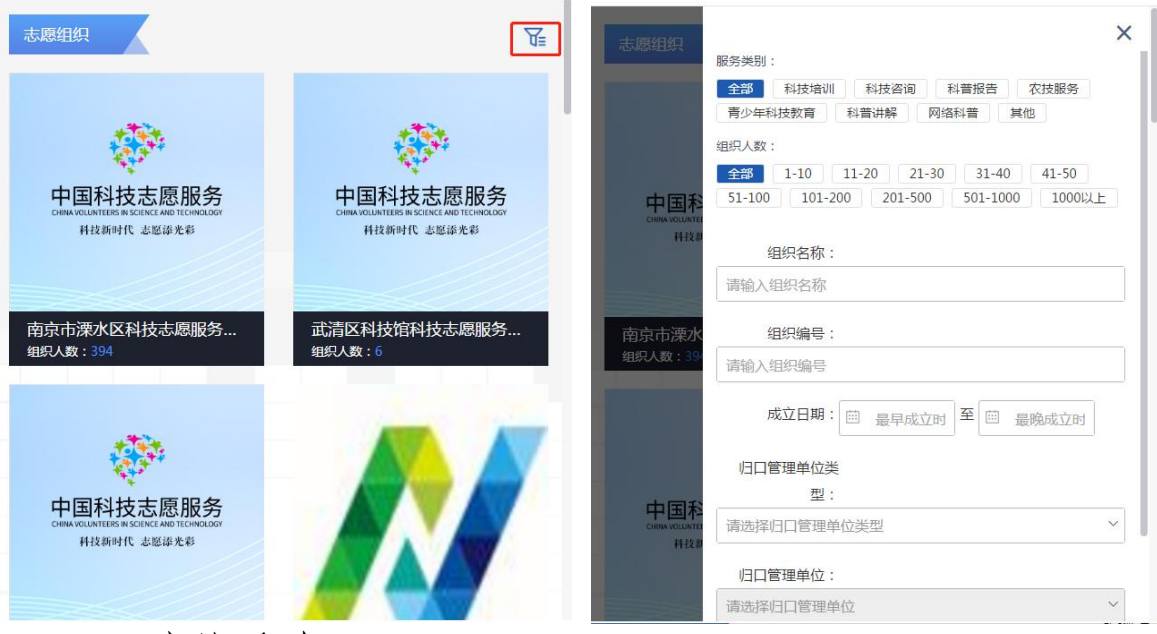

3. 我的活动

(1) 已报名活动

志愿者可分别查看"已加入""申请中""已退出"的 活动列表。根据活动名称、编号或状态可分为搜索招募中、 招募结束、进行中、已结束、未开始的活动;点击"展开" 显示更多搜索条件;点击"搜索"查看参加过的符合条件的 活动列表。如下图所示:

| Etq) I       | A+ CUH HARA                           | ABB B  | 入清清 |
|--------------|---------------------------------------|--------|-----|
| 提示:<br>核算。   | 目前至APP上述前,科技志愿者志愿服务时长<br>统一录入。        | 由平台目   | 17  |
| 2080         | WMA.82650                             |        | +88 |
| 150580       | WARA STREET                           |        |     |
| auno         | · · · · · · · · · · · · · · · · · · · |        |     |
| 派纳部和         |                                       | 15#V/S |     |
| 通州区数         | 在小学"小手拉大手,鼓励读料者"面书提到计划                | 689    | ¥   |
| 12.9.11.9    | 中心科養市理者招募                             | 1084   | v   |
| 第四日(<br>技工作者 | 2019)中国老科技工作者日 豐北序第十五届老科<br>白活动       | 1811   | ¥   |
| 马肉田小         | 学:古唐服务力组织70年采献礼                       | Sate   | v   |
| 20191919     | 大学生物源の汁大賞町高                           | -      |     |

| 11:32 🗉 🛛         | 1.32 († G) 1200 🔌 🖈                 | ▲ 100% ₿<br>    |
|-------------------|-------------------------------------|-----------------|
| 已加入 申请中           | • 已退出                               | 加入活动            |
| 提示:<br>者志愿<br>一录入 | 目前至APP上线前,科技志<br>即务时长由平台自行核算、<br>、。 | 愿<br>统          |
| 活动名称              | 请输入活动名称                             | <u>-收起</u>      |
| 活动编号              | 请输入活动编号                             |                 |
| 活动状态              | 请选择活动状态                             |                 |
| 活动区域              | 请选择省                                |                 |
|                   | 请选择市                                |                 |
|                   | 请选择区/县                              |                 |
| 活动类型              | 请选择活动类型                             |                 |
| 服务类别              | 请选择服务对象                             | $\sim$          |
| 服务对象              | 请选择服务类别                             | ~               |
| 招募人数              | 请选择招募人数                             |                 |
| 发布时间              | 一 发布开始时间 至 回 发布                     | 裁止时间            |
| 招慕时间              |                                     | IIF IF IF IF IF |

点击"查看活动日历",可以查 看活动安排;点击"加入活动"可查 看平台的所有活动。如右图所示:

(2) 未报名活动

志愿者可点击"加入活动",通 过筛选项选择想要参加的活动。如下 图所示:

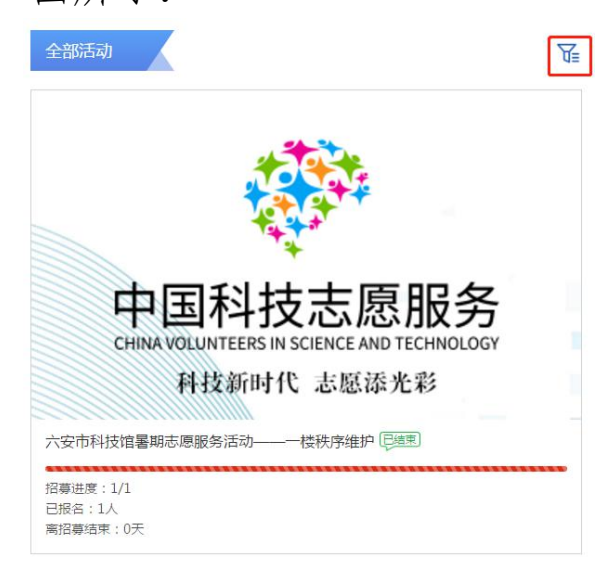

4. 志愿者信息

(1) 编辑

点击"编辑",志愿者可以对个人信 息进行编辑。如右图所示:

(2) 志愿秀

点击"志愿秀",志愿者可查看以往参加活动、服务时长的统计信息。如下图 所示:

(3)记录证明

点击"记录证明",志愿者可根据实

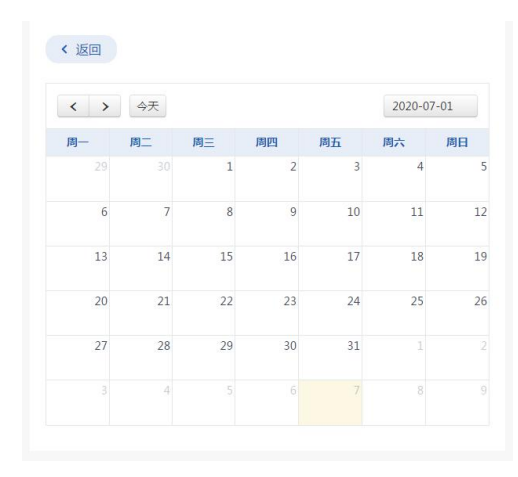

| 全部        | 线上            | 线下             |               |             |
|-----------|---------------|----------------|---------------|-------------|
|           | i talanda ing |                |               |             |
| 版方央別      | ]:            | and the second | 101 mm 4/7 mm | da ++ 10 a  |
| Ξap       | 科技培训          | 科技谷间           | 科普报音          | <b>农技服务</b> |
| 青少年       | 科技教育          | 科晋讲解           | 网络科普          | 其他          |
| 服务对象      | e :           |                |               |             |
| 全部        | 儿童            | 青少年 孤          | 寡老人 残障        | 主人生         |
| 优抚对       | 象 特困群         | 体 国家公          | 务员 专业         | 技术人员        |
| 职员        | 农民            | 学生现役           | 军人 自由眼        | 中业者         |
| 个体经       | 营者 无业         | 人员 退(          | 离)休人员         | 科技工作者       |
| C 其他      |               |                |               |             |
| 活动状态      | 5.5           |                |               |             |
|           | +π.4          | 切茶市            |               | +45-00      |
|           |               | 1099/11        |               | 1114        |
|           |               |                |               |             |
| 志愿者人      | 、数:           |                |               |             |
| 全部        | 1-10          | 11-20 21       | -30 31-40     | 41-50       |
| : 0 51-10 | 0 101-20      | 0 201-50       | 0 501-100     | 0           |
| 1000      | 1 -           |                |               |             |

| 编辑   | 志愿秀           | 记录证明     | 积分       | 荣誉 | 修改密码 |
|------|---------------|----------|----------|----|------|
|      | 真实姓名          | 张三       |          |    |      |
|      | 政治面貌          | 群众       |          |    |      |
|      | 志愿者编号         | 2202 030 | 0 6171 1 | 8  |      |
|      | 民族            | 藏族       |          |    |      |
|      | 身份证号码         | ******   | *******  | Ø  |      |
|      | 最高学历          | 初中       |          |    |      |
|      | 手机号           | ******   | *Ø       |    |      |
|      | 职称            | 中级       |          |    |      |
|      | 所在区域          | 吉林省 吉林   | 林市 龙潭    | X  |      |
|      | 从业类型          | 高等院校     |          |    |      |
|      | 性别            | 女        |          |    |      |
| 所在单位 | 位/学校/社区       | 1        |          |    |      |
| 是行   | 否为基层三长        | 是        |          |    |      |
|      | 服务类别          | 科普报告     |          |    |      |
|      | 三长类别          | 基层医院院    | 紀大       |    |      |
| 服务   | 导领域或行业        | 农技服务类    | É        |    |      |
|      | 电子邮箱          |          |          |    |      |
| 是否提任 | 共或参加过志<br>應服务 | 是        |          |    |      |
|      | 健康状态          | 良好       |          |    |      |
|      | 志應经验          |          |          |    |      |
|      |               | 0        | 扁祖       |    |      |
|      |               |          |          |    |      |

际需求开具个人科技志愿服务记录证明。如下图所示:

| 至今日,我成为科技志愿者已经365天了                                                                                                    | 科技志愿服务记录证明<br>Science and Technology Certificate of Volumeer Services                                              |
|----------------------------------------------------------------------------------------------------|----------------------------------------------------------------------------------------------------|
| 9 共服务了 4 个小时                                                                                                    |                                                                                                    |
| • 省内排名 27 ,已经超过了本省 83.12% 的志愿者                                                                                                    | 兹证明科技志愿者 <b>张三</b> ,身份证号 110106198009202827 ,志愿者编<br>图 11010112345678 , 注册时间 2019.08-15 ,绕"机技主商服条件自由会"             |
| • 全国排名 2443 ,已经超过了全国 85.63% 的志愿者                                                                                                    | 统计,从 2019-08-15 至 2019-12-31 , 累积服务时长 178 小时,参与科技支                                                                 |
| 共参加了 6 项活动                                                                                                    | 總服务流动 26 须。<br>特此证明。                                                                                               |
| • 省内排名 16 ,已经超过了本省 90.00% 的志愿者                                                                                                    | 証明編号: 1101011234567820200730 (Feren                                                                                |
| <ul> <li>全国排名 743 ,已经超过了全国 95.63% 的志愿者</li> </ul>                                                                                                    | 日 № : =O=O年七月+四日 総議 <sup>148,45</sup>                                                                              |
| <ul> <li>首内排名 93、已经超过「本首 /3.14% 的志愿者」</li> </ul>                                                                                                    | 日來福                                                                                                    |
| • 首内排名 93 ,已经超过了本首 23.14% 的志愿者<br>• 全国排名 8846 ,已经超过了全国 31.19% 的志愿者                                                                                                    | 日整码<br>正在使用的密码                                                                                                    |
| <ul> <li>         ・ 首内排名 93 , 已经超过了本首 23.14% 的志愿者     </li> <li>         ・全国排名 8846 , 已经超过了全国 31.19% 的志愿者     </li> <li>         本年度参加了 2 项活动     </li> </ul>                                                                                                    | 旧豐码<br>正在使用的密码<br>新密码 (1)                                                                                          |
| <ul> <li>首内排名 93 ,已经超过了本首 23.14% 的志愿者</li> <li>全国排名 8846 ,已经超过了全国 31.19% 的志愿者</li> <li>本年度参加了 2 项活动</li> <li>省内排名 14 ,已经超过了本省 88.43% 的志愿者</li> </ul>                                                                                                    | 旧豐码<br>正在使用的密码<br>新瓷码 (1)<br>请设置8~20位密码                                                                            |
| <ul> <li>• 首内排名 93 ,已经超过了本首 23.14% 的志愿者</li> <li>• 全国排名 8846 ,已经超过了全国 31.19% 的志愿者</li> <li>本年度参加了 2 项活动</li> <li>• 省内排名 14 ,已经超过了本省 88.43% 的志愿者</li> <li>• 全国排名 1947 ,已经超过了全国 84.86% 的志愿者</li> </ul>                                                              | 旧豐码<br>正在使用的密码<br>新密码 (i)<br>请设置8-20位密码<br>确认新密码                                                                   |
| <ul> <li>• 首内排名 93 ,已经超过了本首 23.14% 的志愿者</li> <li>• 全国排名 8846 ,已经超过了全国 31.19% 的志愿者</li> <li>本年度参加了 2 项活动</li> <li>• 省内排名 14 ,已经超过了本省 88.43% 的志愿者</li> <li>• 全国排名 1947 ,已经超过了全国 84.86% 的志愿者</li> </ul>                                                              | <ul> <li>田密码</li> <li>正在使用的密码</li> <li>新密码 ①</li> <li>请设置8~20位密码</li> <li>确认新密码</li> <li>请重复输入新密码以便确认</li> </ul>   |
| <ul> <li>● 自内排名 93 ,已经超过了本育 23.14% 的志愿者</li> <li>◆ 全国排名 8846 ,已经超过了全国 31.19% 的志愿者</li> <li>本年度参加了 2 项活动</li> <li>● 省内排名 14 ,已经超过了本省 88.43% 的志愿者</li> <li>• 全国排名 1947 ,已经超过了全国 84.86% 的志愿者</li> <li>• 我最感兴趣的服务类型是 其他</li> </ul>                                    | <ul> <li>田雲码</li> <li>正在使用的密码</li> <li>新密码 (i)</li> <li>请设置8~20位密码</li> <li>确认新密码</li> <li>靖重复输入新密码以便确认</li> </ul> |
| <ul> <li>• 自内排名 93 ,已经超过了本自 23.14% 的志愿者</li> <li>• 全国排名 8846 ,已经超过了全国 31.19% 的志愿者</li> <li>本年度参加了 2 项活动</li> <li>• 省内排名 14 ,已经超过了本省 88.43% 的志愿者</li> <li>• 全国排名 1947 ,已经超过了全国 84.86% 的志愿者</li> <li>• 我最感兴趣的服务类型是 其他</li> <li>&gt; 我最 2019-05 参加的活动次数最多</li> </ul> | 旧警码<br>正在使用的密码<br>新密码 (〕<br>请设置8-20位密码<br>确认新密码<br>请重复输入新密码以便确认                                                    |

功能开发中。

(5) 荣誉

点击"荣誉",志愿者可查看平台颁发的荣誉证书,以 及个人获得的其他奖项。

(6) 修改密码

点击"修改密码",志愿者可以对登录进行修改密码。

(二)组织管理员

组织共设置"注册""活动发布""品牌项目"和"组 织信息"四个子菜单。

1. 注册

(1) 用户绑定

主要对象:已经在中国科技志愿服务信息平台门户网站、 科技志愿服务微信公众号或中国科技志愿 APP 注册科技志愿 者且已成为组织管理员的用户,绑定微信后,可在"组织" 菜单中对用户信息进行编辑。

(2) 新注册组织

主要对象:已注册科技志愿者的用 户方可注册成立科技志愿服务组织。

操作流程:点击"组织-注册", 入注册页面。如右图所示:

| *组织名称  |          |        |
|--------|----------|--------|
| 请输入组织  | 名称       |        |
| 组织口号   |          |        |
| 请输入组织  | 四号       |        |
| 组织logo |          |        |
| *归口管理单 | 位类型      |        |
| 请选择归L  | 1官埋申位交型  | ~      |
| *归口管理单 | 位        |        |
| 请选择归口  | 管理单位     | $\sim$ |
| 依托单位类型 | <u>u</u> |        |
|        |          |        |

| HTT          |                |          |      |        |
|--------------|----------------|----------|------|--------|
| 用            |                |          | 注册   |        |
|              |                |          | 活动发布 |        |
| <u>م الـ</u> |                |          | 品牌项目 |        |
| ,            |                |          | 组织信息 |        |
|              |                | ≡ 志愿者    | ≡组织  | ≡ 友情链接 |
| 成立日期         |                |          |      |        |
| ◎ 新成立 🛛 🔘    | 已成立            |          |      |        |
| 服务类别         |                |          |      |        |
| 请选择服务类别      | 刂 ( 可多逆        | 臣)       |      | $\sim$ |
| 队长姓名         |                |          |      |        |
| 请输入队长姓名      | 5              |          |      |        |
| 队长单位         |                |          |      |        |
| 请输入队长单位      | Ż              |          |      |        |
| 队长职务         |                |          |      |        |
| 请输入队长职务      | ŝ              |          |      |        |
| 队长电话         |                |          |      |        |
| 请输入队长电话      | 5              |          |      |        |
| 是否在民政部门      | 注 <del>册</del> |          |      |        |
| ◎ 是 ◎ 否      |                |          |      |        |
| 团体简要描述       |                |          |      |        |
| 请输入团体简要      | 剧描述            |          |      |        |
|              |                |          |      |        |
|              |                |          |      |        |
|              |                |          |      |        |
| 1 我已阅读并同意    | 《科技志愿          | 服务组织注册协议 | )    |        |
|              |                | 注册       |      |        |
|              |                |          |      |        |

(3)页面说明

标有\*的填写项,为必填项,需要用户真实、准确、完整地填写信息。若不填写或填写不正确,将无法完成注册。 以下逐项说明填写规则:

\*组织名称:科技志愿服务组织名称应填写清晰、完整、 规范,建议组织名称由"所在单位名称+科技志愿服务组织 (队)"组成,且长度不超过50个字符。

\*组织口号: 若组织已有明确的口号, 可以在此处填写;

若组织口号还没有或不固定,待组织口号确定后,可在"组织管理员中心-组织信息"处填写或修改组织口号。

\*组织 logo: 点击 ▲, 可以上传组织的宣传 logo。该图 片将会在组织列表页面和组织详情页面中显示; 若组织暂时 没有 logo, 平台将会设置默认图片, 待组织 logo 确定后, 可在"组织管理员中心-组织信息"处进行更新。

\*归口管理单位类型:平台已经注册的科技志愿服务组 织,按照归口管理单位统一进行管理,具体分为"中国科协" "全国学会""地方科协"等3类。

\*归口管理单位:根据选择的归口管理单位类型,对应 展示不同的归口管理单位。归口管理单位类型为"中国科协" 时,归口管理单位只能选择"中国科协";归口管理单位类 型为"全国学会"时,归口管理单位可在 210 个全国学会中 选择;归口管理单位类型为"地方科协"时,需要按照省、 市、县(区)逐级确定对应的归口管理单位。组织注册信息 提交后,将由该归口管理单位对其进行审核,审核通过后, 组织即注册成功。

\*成立日期:组织管理员根据组织的实际情况,若是"新 成立"的组织,组织成立日期默认当日日期;若是"已成立" 的组织,页面会显示日期输入框,需要填写组织的具体成立 日期。

\*是否在民政部门注册:组织管理员需要正确、如实填 写组织是否在民政部门注册,若选择"是",则需要提供"法 人登记证书图片"和"统一社会信用代码";若选择"否",

11

直接进行下步操作。

\*其他项目: 依托单位类型、依托单位名称、服务类别、 队长信息等, 均需要如实选择或填写。

以上信息填写完成后,应点击《科技志愿服务注册协议》 链接,仔细阅读,同意并勾选。如下图所示。

✓ 我已阅读并同意《科技志愿服务组织注册协议》。

以上信息填写完成后,点击"注册"按钮,页面跳转至 "注册组织成功,等待后台审核",需要组织选择的归口管 理单位的后台管理员进行审核,审核通过后,组织才能够发 布活动,进行科技志愿服务。如下图所示:

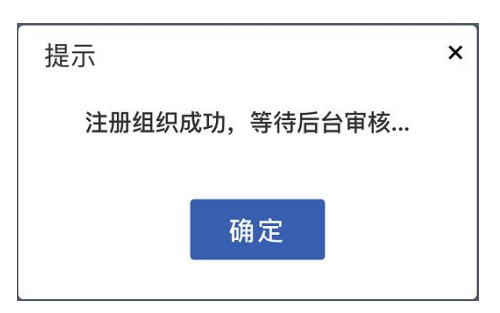

2. 活动发布

(1) 已发布活动

点击"活动发布"按钮,进入活动中心页面。页面展示 组织创建活动的列表。可以通过活动名称、编号、活动状态 等搜索已发布的志愿服务活动。点击"展开"可以打开更多 检索项。点击列表中的活动信息,可以查看活动详情。

|                                                                                                    |                                                                                                    |                                                              | 18:33                                                                                                    |                                         |
|----------------------------------------------------------------------------------------------------|----------------------------------------------------------------------------------------------------|--------------------------------------------------------------|----------------------------------------------------------------------------------------------------|-----------------------------------------|
| ×                                                                                                    | 活动中心                                                                                                    |                                                              | ×                                                                                                    | 活动中心                                    |
|                                                                                                    | 天津市河东区志愿服                                                                                                    | <b>&amp;务队</b> ~                                             |                                                                                                    |                                         |
| 志愿活动                                                                                                    |                                                                                                    | 新建活动                                                         | 中国科技志愿服                                                                                                    | (务<br>instance                          |
|                                                                                                    |                                                                                                    |                                                              | 天津中小学级心教训                                                                                                    |                                         |
| 活动名称                                                                                                    | 请输入活动名称                                                                                                    | +展开                                                          | 3000000-2003000-2003000-2003000-2003000-2003000-2003000-20030000-20030000-20030000-20030000-20030000-20030000-2                                                                                                    | JRE COLOR                               |
| 活动编号                                                                                                    | 请输入活动编号                                                                                                    |                                                              |                                                                                                    |                                         |
| 活动状态                                                                                                    | 法选择活动建态                                                                                                    |                                                              | ■ 推送活动                                                                                                    | ╳ 取消活动                                  |
| 100000                                                                                                    | H 223+70 WJ4778                                                                                                    |                                                              | ◎ 查看活动详情                                                                                                    |                                         |
|                                                                                                    | 搜索                                                                                                    |                                                              |                                                                                                    |                                         |
|                                                                                                    |                                                                                                    |                                                              | 活动名称 大调                                                                                                    | 《中小字爱心教育<br>10201021707                 |
| 活动名称                                                                                                    |                                                                                                    | 状态                                                           | 活动编亏 120<br>活动米刑 <b>绊</b> 了                                                                                                    | 0201031797                              |
| 天津中小                                                                                                    | 学爱心教育                                                                                                    | 招募中                                                          | 活动区域、天道                                                                                                    | 市                                       |
|                                                                                                    |                                                                                                    |                                                              | 详细地点 天涯                                                                                                    | *<br>*市 河东区 第四十五中学                      |
| ^                                                                                                    |                                                                                                    |                                                              | 服务类别科普                                                                                                    | 报告                                      |
| 活动信息                                                                                                    | ą.                                                                                                    |                                                              | 服务对象 优势                                                                                                    | 动象                                      |
| -                                                                                                    | _                                                                                                    |                                                              | 关联项目                                                                                                    |                                         |
|                                                                                                    |                                                                                                    |                                                              | 主办单位 天津                                                                                                    | 市河东区志愿服务队                               |
| 中国和                                                                                                    | 技志原服务                                                                                                    |                                                              | 承办单位 天津                                                                                                    | 市河东区志愿服务队                               |
| 부 III 주거<br>Oma valuations                                                                                                    | NISOENCE AND TECHNOLOGY                                                                                                    |                                                              | 协办单位                                                                                                    |                                         |
| 天津中                                                                                                    | 小学爱心教育                                                                                                    |                                                              | 发布时间 202                                                                                                    | 0-08-03 18:32:08                        |
| )新                                                                                                    | 建沽动                                                                                                    |                                                              |                                                                                                    |                                         |
| )新<br>テ "                                                                                                    | 建沽动                                                                                                    | 打开发布                                                         | 活动页面。                                                                                                    |                                         |
| )新<br>= "                                                                                                    | 建沽动                                                                                                    | 打开发布                                                         | 活动页面。                                                                                                    |                                         |
| )新<br><sub>后</sub> "                                                                                                    | 建沽动<br>新建活动 ",                                                                                                    | 打开发布                                                         | 活动页面。                                                                                                    | J多选)                                    |
| )新<br>5"                                                                                                    | 建沽动<br>新建活动 "                                                                                                    | 打开发布                                                         | 活动页面。<br><sup>*服务类剧</sup><br><sup>建选择服务类别(7</sup><br>*活动时间                                                                                                    | 丁多选)                                    |
| )新<br>后"                                                                                                    | 建活动<br>新建活动 "<br><sup>中国时的999</sup>                                                                                                    | 打开发布                                                         | 活动页面。<br>*服务类即<br>谱选择服务类即(『<br>*活动时间                                                                                                    | 1多选)<br>至 回 活动结束时                       |
| )新<br>5"                                                                                                    | 建沽动<br>新建活动 ",<br>中国HIM997                                                                                                    | 打开发布                                                         | 活动页面。<br><sup>*服务类则</sup><br>译动排服务类则(P<br>*活动时间<br>*服务对象                                                                                                    | <b>2多选)</b><br>至 回 活动结束时                |
| )新<br>5"                                                                                                    | 建活动<br>新建活动 ",<br>中EHH097                                                                                                    | 打开发布                                                         | 活动页面。<br><sup>* 服务类则</sup><br>请选择服务类则(『<br>*活动时间<br>■ 活动开始时间<br>*服务对象<br>请选择服务对象(『                                                                                                    | 1多选)<br>至 回 活动结束时<br>1多选)               |
| )新<br>〒" <sup>西动</sup> Logo                                                                                                    | 建活动<br>新建活动 ",<br>(中国HID937                                                                                                    | 打开发布                                                         | 活动页面。<br>"服务关则<br>"运择服务关则(<br>"活动时间<br>一活动计例时间<br>"服务对象<br>谱达择服务对象(<br>"达摩者人数                                                                                                    | J多选)<br>至 回 活动結束助<br>J多选)               |
| ) 新<br>                                                                                                    | 建沽动<br>新建活动 ??<br>(中国Hib分享<br>家<br>活动名称                                                                                                    | 打开发布                                                         | 活动页面。<br>"服务类别<br>"选择服务类别(『<br>"活动时间<br>同活动开始时间<br>"服务对象<br>请选择服务对象(『<br>"志愿者人数<br>请输入志愿者人数                                                                                                    | 変 回 活动結束时<br>可多选)                       |
| )新<br>5 "<br><sup>活动<br/>Logo</sup>                                                                                                    | 建沽动<br>新建活动 ",<br><sup>中国H地分享</sup>                                                                                                    | 打开发布                                                         | 活动页面。<br>*服务类別<br>(講选择服务关別)(<br>*活动时间<br>) 活动开始时间<br>*服务对象<br>(講选择服务对象)(<br>で<br>志厚者人数<br>(講論)、志厚者人数<br>关联项目                                                                                                    |                                         |
| )新<br>5 "<br><sup>活动<br/>Logo</sup><br>*活动名<br>语输入<br>主力单位<br>中国科                                                                                                    | 建活动<br>新建活动""<br><sup>中国科协分学</sup><br>活动名称<br>ž<br>物分学蓝天服务队                                                                                                    | 打开发布                                                         | 活动页面。<br>*服务类剧<br>请选择服务类别(『<br>*活动时间<br>一活动开始时间<br>*服务对象<br>请选择服务对象(『<br>*志愿者人数<br>读输入志愿者人数<br>关联项目<br>请选择关联项目                                                                                                    | 至<br>回<br>活动結束射                         |
| <ul> <li>) 新</li> <li>二 ( )</li> <li>活动 名目</li> <li>( )</li> <li>( )<!--</td--><td>建活动<br/>新建活动 "<br/>中国科协分学<br/>运动名称<br/>2<br/>协分字蓝天服务队<br/>2</td><td>打开发布</td><td>活动页面。<br/>*服务类别<br/>谱选择服务类别(『<br/>*活动打响目<br/>·活动开始时间<br/>·服务对象<br/>谱选择服务对象(『<br/>·志愿者人数<br/>谱输入志愿者人数<br/>谱输入志愿者人数<br/>谱动择联项目<br/>谱选择关联项目<br/>语动负责人</td><td><b>「多选)</b><br/>至 回 活动結束助<br/>可多选)</td></li></ul> | 建活动<br>新建活动 "<br>中国科协分学<br>运动名称<br>2<br>协分字蓝天服务队<br>2                                                                                                    | 打开发布                                                         | 活动页面。<br>*服务类别<br>谱选择服务类别(『<br>*活动打响目<br>·活动开始时间<br>·服务对象<br>谱选择服务对象(『<br>·志愿者人数<br>谱输入志愿者人数<br>谱输入志愿者人数<br>谱动择联项目<br>谱选择关联项目<br>语动负责人                                                                                                    | <b>「多选)</b><br>至 回 活动結束助<br>可多选)        |
| )新<br>5 "<br><sup>活动</sup> Logo<br>*活动名<br>主办单位<br>中国科<br>"活动类组"<br>请选择                                                                                                    | 建沽动<br>新建活动 "<br>中国科协分学<br>运动名称<br>注<br>协分学蓝天服务队<br>型<br>活动类型                                                                                                    | 打开发布                                                         | 活动页面。<br>*服务类别<br>请选择服务类别(『<br>*活动打闹<br>》 話动开始时间<br>*服务对象<br>请选择服务对象(『<br>*志愿者人数<br>请输入志愿者人数<br>请输入志愿者人数<br>清输入志愿者人数<br>清输入志愿者人数<br>清输入志愿者人数                                                                                                    | <b>「多迭)</b><br>至 □ 活动結束时<br>「多迭)        |
| <ol> <li>新</li> <li>二</li> <li>二</li> <li>二</li> <li>活动名目</li> <li>二</li> <li>二<td>建沽动<br/>新建活动 ,,<br/>中国料场分享<br/>运动名称<br/>2<br/>协分享蓝天服务队<br/>型<br/>活动类型<br/>,</td><td>打开发布</td><td>活动页面。<br/>*服务类别<br/>请选择服务类别(『<br/>法动开始时间<br/>*服务对象<br/>请选择服务对象(『<br/>*志愿者人数<br/>请输入志愿者人数<br/>请输入志愿者人数<br/>请输入志愿者人数<br/>请输入志愿者人数<br/>请输入志愿者人数</td><td>5 ○ ○ ○ ○ ○ ○ ○ ○ ○ ○ ○ ○ ○ ○ ○ ○ ○ ○ ○</td></li></ol>                                                              | 建沽动<br>新建活动 ,,<br>中国料场分享<br>运动名称<br>2<br>协分享蓝天服务队<br>型<br>活动类型<br>,                                                                                                    | 打开发布                                                         | 活动页面。<br>*服务类别<br>请选择服务类别(『<br>法动开始时间<br>*服务对象<br>请选择服务对象(『<br>*志愿者人数<br>请输入志愿者人数<br>请输入志愿者人数<br>请输入志愿者人数<br>请输入志愿者人数<br>请输入志愿者人数                                                                                                    | 5 ○ ○ ○ ○ ○ ○ ○ ○ ○ ○ ○ ○ ○ ○ ○ ○ ○ ○ ○ |
| <ul> <li>新</li> <li>、</li> <li>、</li> <li>、</li> <li>、</li> <li>(</li> <li>(</li></ul>                                                                                                    | 建沽动<br>新建活动 ,,<br>中国料协分学<br>活动名称<br>z<br>协分学蓝天服务队<br>型<br>活动类型<br>z<br>物分学蓝天服务队                                                                                                    | 打开发布                                                         | 活动页面。<br>*服务类则<br>译选择服务类则(E<br>*活动时间<br>*服务对象<br>译选择服务对象<br>译选择服务对象<br>译选择系功像(E<br>*志愿者人数<br>译输入志愿者人数<br>译输入志愿者人数<br>译动译关联项目<br>*活动负责人<br>张三<br>活动标签<br>译选择活动标签                                                                                                    | ■ <u>至</u> 回 活动结束时<br>3多选)              |
| <ul> <li>) 新</li> <li></li></ul>                                                                                                    | 建沽动<br>新建活动 >><br>中医科协分学<br>下医科协分学<br>法动名称<br>之<br>协分享蓝天服务队<br>型<br>活动类型<br>之<br>物分享蓝天服务队                                                                                                    | 打开发布                                                         | 活动页面。<br>*服务类则<br>请选择服务类则(□<br>*活动时间<br>●活动开始的间<br>*服务对象<br>请选择服务对象<br>请选择服务对象<br>请选择服务对象<br>请选择服务对象<br>正态磨者人数<br>请给入志愿者人数<br>请给入志愿者人数<br>请选择关联项目<br>*活动负责人<br>张三<br>活动防密<br>请选择活动标签                                                                                                    | ■<br>至 回 活动結束时<br>可多选)                  |
| <ul> <li>) 新</li> <li></li></ul>                                                                                                    | 建活动<br>新建活动 >><br>中国料地分享<br>中国料地分享<br>家<br>活动名称<br>2<br>物分享蓝天服务队<br>型<br>活动类型<br>2<br>物分享蓝天服务队<br>電<br>新鉄型<br>2<br>物分享蓝天服务队<br>電<br>新鉄型<br>2<br>物分享 二、<br>3<br>()<br>()<br>()<br>()<br>()<br>()<br>()<br>()<br>()<br>()                                                                                                    | 打开发布                                                         | 活动页面。<br>*服务类则<br>读选择服务类则(□<br>*活动时间<br>●活动开始的间<br>*服务对象<br>请选择服务对象(□<br>*服务对象<br>请选择服务对象(□<br>*愿考入数<br>读输入志思者人数<br>读输入志思者人数<br>读输入志思者人数<br>读输入志思者人数<br>读输入志思者人数<br>无助所态<br>无助标态<br>活动所态<br>活动所态                                                                                                    | ■ 室 回 活动結束时<br>(1多迭)                    |
| ) 新<br>                                                                                                    | 建沽功<br>新建活动 ??<br>中国HI协分学<br>「中国HI协分学<br>「中国<br>「中国<br>「中国<br>「中国<br>「中国<br>「中国<br>「中国<br>「中国                                                                                                    | 打开发布                                                         | 活动页面。<br>*服务类则<br>读选择服务类则(同<br>*活动时间<br>*服务对象<br>请选择服务对象(同<br>*选择者人数<br>请给入志愿者人数<br>读输入志愿者人数<br>实证<br>"法动负责人<br>张三<br>活动所签<br>请选择活动标签<br>活动而介<br>读输入项目活动确介                                                                                                    | J多迭)<br>至 回 活动結束时<br>J多迭)               |
| ) 新<br>                                                                                                    | 建沽功<br>新建活动 ??<br>中国料地分学<br>中国料地分学<br>「中国料地分学<br>「中国<br>「中国<br>「中国<br>「中国<br>「中国<br>「中国<br>「中国<br>「中国                                                                                                    | 打开发布                                                         | 活动页面。<br>*服务关则<br>"高选择服务关则(<br>"高边开始时间<br>一活动时间<br>"服务对象<br>谱达择服务对象(<br>"高动开始时间<br>"服务对象<br>"高动开始时间<br>"加升和时间<br>"加升和时间<br>"高动开和时间<br>"高动开和时间<br>"高动开和时间<br>"高动开和时间<br>"高动开和时间<br>"高动开和时间<br>"高动开和时间<br>"高动开和时间<br>"高动开和时间<br>"高动开和时间<br>"高动开和时间<br>"高动开和时间<br>"高动开和时间<br>"高动开和时间<br>"高动开和时间<br>"高动开和时间<br>"高动开和时间<br>"高动开和时间<br>"高动开和时间<br>""高动开和时间<br>"高动开和时间<br>""高动开和时间<br>"高动开和时间<br>""高动开和时间<br>"高动开和时间<br>""高动开和时间<br>"高动开和时间                                                                                                    | J多选)<br>至 回 活动結束时<br>J多选)               |
| ) 新<br>                                                                                                    | 建活动<br>新建活动 27<br>中国料地分享<br>中国料地分享<br>「中国料地分享<br>「中国利<br>「中国料地分享<br>「中国利<br>「中国利<br>「<br>「中国利<br>「中国利<br>「<br>「<br>「<br>「<br>「<br>「<br>「<br>「<br>「<br>「<br>「<br>「<br>「                    | <u>打开发布</u><br><sup>K国大服务队</sup> 、                           | 活 动 页 面。<br>* 服务关助<br>『遠洋服务关助 (1<br>* 活动时间<br>● 活动计例时间<br>* 服务对象<br>通 活动开始时间<br>* 服务对象<br>(1<br>* 志愿者人数<br>清油/本愿者人数<br>清油/本愿者人数<br>美联项目<br>* 活动负责人<br>张三<br>活动防恐<br>活动防恐<br>活动防恐<br>(1<br>活动防恐<br>(1<br>活动防恐<br>(1<br>活动防恐<br>(1<br>活动防恐<br>(1<br>活动防恐<br>(1<br>活动防恐<br>(1<br>活动防恐<br>(1<br>活动防恐<br>(1<br>活动防恐<br>(1<br>活动防恐<br>(1<br>活动防恐<br>(1<br>活动防恐<br>(1<br>活动防恐<br>(1<br>活动防<br>(1<br>活动防<br>(1<br>活动防<br>(1<br>活动防<br>(1<br>活动防<br>(1<br>活动防<br>(1<br>活动防<br>(1<br>活动防<br>(1<br>活动防<br>(1<br>活动防<br>(1<br>活动防<br>(1<br>活动防<br>(1<br>活动<br>(1<br>活动<br>(1<br>活)<br>(1<br>活动<br>(1<br>活动<br>(1<br>活)<br>(1<br>活动<br>(1<br>活)<br>(1<br>活)<br>(1<br>活)<br>(1<br>活)<br>(1<br>活)<br>(1<br>活)<br>(1<br>活)<br>(1<br>活<br>(1<br>活)<br>(1<br>活<br>(1<br>活)<br>(1<br>)<br>(1<br>活<br>(1<br>)<br>(1<br>)<br>(1)<br>(1 | J多选)<br>至 回 活动結束时<br>J多选)               |
| ) 新<br>二 (<br>活动<br>Logo<br>*活动名稱<br>语输入<br>主力单位<br>中国科<br>*活动医疑<br>语选择<br>不可能的。<br>"活动名叔<br>"清输入<br>"<br>"<br>""<br>""<br>""<br>""<br>""<br>""<br>""<br>""<br>""<br>""<br>""<br>""                                                                                                    | 建活动<br>新建活动 27<br>中国料物分享<br>「中国料物分享<br>「市田料物分享<br>「市田料本」<br>「日田料本」<br>「日田料本」<br>「日田料本」<br>「日田料本」<br>「日田料本」<br>「日田料本」<br>「日田料本」<br>「日田料本」<br>「日田料本」<br>「日田料本」<br>「日田料本」<br>「日田料本」<br>「日田本」<br>「日田本」<br>「日田本」<br>「日田本」<br>「日田本」<br>「日田本」<br>「日田本」<br>「日田本」<br>「日田本」<br>「日田本」<br>「日田本」<br>「日田本」<br>「日田本」<br>「日田本」<br>「日田本」<br>「日田本」<br>「日田本」<br>「日田本」<br>「日田本」<br>「日田本」<br>「日田本」<br>「日田本」<br>「日田本」<br>「日田本」<br>「日田本」<br>「日田本」<br>「日田本」<br>「日田本」<br>「日田本」<br>「日田本」<br>「日田本」<br>「日田本」<br>「日田本」<br>「日本」<br>「日本」<br>「<br>「<br>「<br>「<br>「<br>「<br>「<br>「<br>「<br>「<br>「<br>「<br>「 | <u>打开发布</u><br><sup>EETERSAL&gt;</sup>                       | 活 动 页 面。<br>※ 服务 ※ 助                                                                                                    | J多迭)<br>至 回 活动結束时<br>J多迭)               |
| ) 新<br>新<br>活动<br>に<br>す<br>の<br>が<br>活动<br>た<br>の<br>の<br>の<br>・<br>活动<br>た<br>の<br>の<br>・<br>活动<br>た<br>の<br>の<br>・<br>活动<br>た<br>の<br>の<br>・<br>活动<br>た<br>の<br>の<br>・<br>活动<br>た<br>の<br>の<br>・<br>活动<br>た<br>の<br>の<br>・<br>、<br>活动<br>た<br>の<br>の<br>の<br>・<br>、<br>、<br>、<br>、<br>、<br>、<br>、<br>、<br>、<br>、<br>、<br>、<br>、<br>、<br>、<br>、                                                                                                    | 建活动<br>新建活动 27<br>中国H地分学<br>中国H地分学<br>中国H地分学<br>「中国H地分学<br>「中国<br>「中国<br>「中国<br>「中国<br>「中国<br>「中国<br>「中国<br>「中国                                                                                                    | <u>打开发布</u><br>##天服务队 >                                      | 活动页面。<br>*服务类别<br>译选择服务关则(<br>*活动时间<br>*服务对象<br>译选择服务对象<br>译选择系对像(<br>*志愿者人数<br>译输入志愿者人数<br>译输入志愿者人数<br>译动外无愿者人数<br>译动择关联项目<br>*活动负责人<br>张三<br>活动原表<br>张三<br>活动原表<br>张三<br>清选择关联项目                                                                                                    | J多迭)<br>至 回 活动结束时<br>J多迭)               |
| ) 新<br>二 (1)<br>(1)<br>(1)<br>(1)<br>(1)<br>(1)<br>(1)<br>(1)<br>(1)<br>(1)                                                                                                    | 建活功<br>新建活动 27<br>中国H地分学<br>中国H地分学<br>中国H地分学<br>「中国H地分学<br>「中国H地分学<br>「中国H地分学<br>「中国H地分学<br>「中国H地分学<br>「中国H地分学<br>「中国H地分学<br>「中国H地分学<br>「中国H地分学<br>「中国H地分学<br>「中国H地分学<br>「中国H地分学<br>「中国H地分学<br>「中国H地分学<br>「中国H地分学<br>「中国H地分学<br>「中国H地分学<br>「中国H地分学<br>「中国H地分学<br>「中国H地分学<br>「中国H地分学<br>「中国H地分学                                                                                                    | <u>打开发布</u><br>#型天服务队 ><br>■<br>■<br>Fr在区域*<br>■<br>面 招募结束时间 | 活动页面。<br>*服务类则<br>译选择服务类则(<br>*活动时间<br>*服务对象<br>译选择服务对象<br>译选择关联项目<br>*志愿者人数<br>译输入志愿者人数<br>译输入志愿者人数<br>译动法思考人数<br>译选择关联项目<br>*活动负责人<br>张三<br>活动标签<br>译达择活动标签<br>活动标签<br>诸选择关联项目                                                                                                    | J多选)<br>至 回 活动结束时<br>J多选)               |

(3)页面说明

标有\*的填写项,为必填项,必须真实、准确、完整地 填写,如不规范填写,将无法发布活动。以下逐项说明填写 规则: \*活动 logo: 点击 ▲, 可以上传活动的 logo 宣传图片, 该图片将会在活动列表和活动详情页中进行展示; 若没有活动 logo 图片, 平台将自动生成活动 logo。

\*活动名称:填写本次活动的活动名称,且不能大于50 个字符。

\*主办单位:默认值是组织的名称,也可以根据实际情况进行修改。

\*承办单位:默认值是组织的名称,不可以修改。

\*活动类型:活动类型分为"线下""线上"两种。

\*活动区域: 根据实际情况, 选择活动所在的省、市、 县。

\*其他项目:详细地点、服务类别、活动简介等,均需要如实选择或填写。

活动发布成功后,页面弹出如下页面。

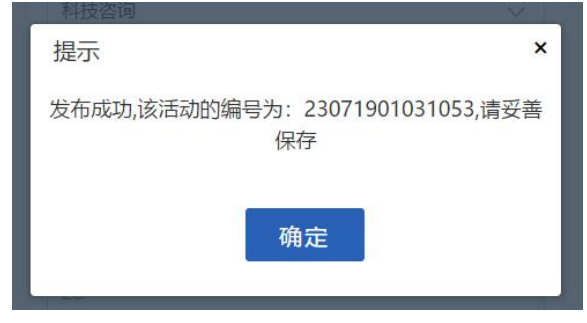

右上角的™,即可解除本项目与该活动的关联关系。

3. 品牌项目

(1) 已发布项目

点击"品牌项目"按钮,进入项目中心页面。可以通过 项目名称、编号、成立时间等搜索已发布的品牌项目。点击 列表中的项目信息,展开项目详情。

| 18:49 |                             | II 4G 🔳  | *项目名称           |
|-------|-----------------------------|----------|-----------------|
| ×     | 品牌项目                        |          | 请输入项目名称         |
| 项目信息  |                             | 新建项目     | 项目              |
| 项目名称  | 请输入项目名称                     |          | Logo            |
| 项目编号  | 请输入编号                       |          |                 |
| 成立时间  | ④最早时间 - 最晚时间                |          |                 |
|       | 搜索                          |          | 项目简介            |
| 项目名称  | 已发布 已招<br>活动数 人数            | 募        |                 |
| 爱心教育  | 项目 0 0                      | <u> </u> |                 |
| ┃项目   | 言息                          |          | 关联活动            |
|       |                             |          | (十)<br>点击添加关联活动 |
| ⊘编辑   | 章 撤销项目                      |          |                 |
| 项目名称  | 爱心教育项目                      |          |                 |
| 项目编号  | 20200803004007              |          | 返回 确认           |
| 所属组织  | 天津市河东区志愿服务队                 |          |                 |
| 成立时间  | <b>2020 08 03 19:42:</b> 48 |          |                 |

(2) 新建项目

点击新建项目,可以创建组织的品牌项目。

(3)页面说明

标有\*的填写项,为必填项,必须真实、准确、完整地 填写,如不规范填写,将无法创建项目。以下逐项说明填写 规则:

\*项目名称:填写品牌项目的名称。

\*项目 logo: 点击 ▲, 可以上传项目 logo 的宣传图片, 该图片会在项目列表和项目详情页中进行展示。

\*项目简介:填写品牌项目的简介。

\*添加关联活动:点击 — ,弹出"添加关联活动"页面,可以选择本项目关联的活动。

\*删除关联活动:点击关联活动 logo 图片。

4. 组织信息

点击菜单栏的"组织"按钮,弹出子菜单,点击"组织 信息"按钮,进入我的组织信息页面。

(1) 组织切换

志愿者最多可以同时管理 5 个科技 志愿服务组织,在组织名称列表中选择 或切换需要管理的组织名称。

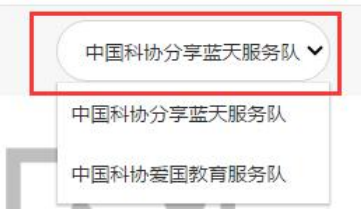

(2) 编辑

点击 2 編 按钮,即可修改组织信息。其中"组织名称""归口管理单位类型""归口管理单位""成立日期" 无法更改。

(3) 注销账号

平台提供组织注销账号功 能。当组织有活动未完结、审 批未处理时,不允许注销;注 销申请提交后,需归口管理单 位审核;注销申请提交后,管 理员不可再进入组织管理中 心。注销后,该组织发布过的 活动、创建过的项目依然在平

| 注销账号 | 3      | × |
|------|--------|---|
| *注销原 | 因      |   |
|      |        |   |
|      |        |   |
| 注销依据 | 1      |   |
| 0    | 点击上传文件 |   |
|      | 取消确认   |   |

台展示;该组织的志愿者不再归属该组织。点击按钮,会弹 出右侧页面,填写注销原因,上传注销依据文件(非必填), 即可注销该组织。如果由于误操作等原因,需要恢复组织账 号,可以联系后台管理员进行恢复。

(4) 变更申请

变更组织名称、变更归口管理单位、变更管理员,需要 归口管理单位的后台管理员审核,审核通过后方能生效。

a. 组织名称变更

组织管理员填写"新组织名称" "变更原因"、上传"变更依据" 后(非必填),点击"确认"按钮, 提交审核,归口管理单位的后台管 理员审核通过后,变更生效。

b. 组织管理员变更

组织管理员的数量上限由组织内的志愿者人数决定。具体标准如下:组织内志愿者为1~100人,最多可设置管理员1名;101~200人,最多可设置管理员2名;201~300人,最多可设置管理员3名;301~400人,最多可设置管理员4名;401人及以上,最多可设置管理员5名。

17

c. 组织归口管理单位变更

组织管理员可以根据工作需要 变更归口管理单位,填写"变更原 因",上传"变更依据"(非必填)

| *归口管理单位类型    | *归口管理单位 |   |
|--------------|---------|---|
| 全国学会         | 中国光学学会  | 2 |
| 会更原因         |         |   |
| 请填写变更原因      |         |   |
|              |         |   |
|              |         |   |
| 变更依据         |         |   |
| 变更依据<br>上传文件 |         |   |

| 变更名称                                                                     |         | ×              |
|--------------------------------------------------------------------------|---------|----------------|
| *新组织名称                                                                   |         |                |
| 请输入组织名称                                                                  |         |                |
| 史田原因                                                                     |         |                |
| 演编写变历原因                                                                  |         |                |
| <b>史</b> 更依据                                                             |         |                |
| H版文件                                                                     |         |                |
|                                                                          | 収消 (価)( |                |
|                                                                          |         | A 11 9 14 1417 |
|                                                                          |         |                |
| 受更自难灾                                                                    |         |                |
|                                                                          |         |                |
| f理员名单                                                                    |         |                |
| ∰理局俗单<br>2 全 账三 13312121212 ×                                            | <       |                |
| 管理员名单                                                                    | 0       |                |
| 3理员坐单                                                                    |         |                |
| 諸環長谷中<br><u>と</u> 殊二 13312121212 ×<br>即管理長<br>水二<br>22554州               | ×       |                |
| 2020 9年 13312121212 →<br>2020 9年 13312121212 →<br>9月管理员<br>水平<br>2020 月日 | ~       |                |
| 電気各中<br><u>2</u> 。 第三 13312121212 ><br>即管電理员<br>张三<br>22556時             | v       |                |

点击"确认"按钮,提交审核,归口管理单位的后台管理员 审核通过后,变更生效。

(5) 志愿者

根据志愿者真实姓名、编号、手机号等条件,搜索组织 内的科技志愿者成员列表,点击展开,页面会显示更多查询 项。点击列表信息,可以查看志愿者详细信息。

(6) 变更记录

组织管理员可以查看组织变更信息的历史记录。点击, S 取消变更申请 可以撤回变更申请。

(三)友情链接

友情链接共设置"政策文件""使用指南""常见问题" "关于我们"和"我要留言"五个子菜单。

1. 政策文件

点击"政策文件",在搜索框内输 入文件名称、发布日期和关键词等,可 以查找科技志愿服务相关的政策文件列 表,点开政策文件详情,查看单篇文件 信息。

2. 使用指南

点击"使用指南",可以查看或下 载平台相关的使用指南。

| 文件查找                         | NI.        |
|------------------------------|------------|
| 请输入文件名称、发布日期、关键词             | 搜索         |
| 政策文件                         |            |
| 中国科协办公厅关于印发《中国科技志愿服务标识使用管    | 2020-07-24 |
| 中国科协组织人事部关于通报表扬年度科协系统优秀组织    | 2020-07-24 |
| 中国科协 中央文明办关于组织实施科技志愿服务 "智惠行… | 2020-07-24 |
| 关于公布中国科技志愿服务Logo和口号的公告       | 2020-07-22 |
| 中国科协办公厅农业农村部办公厅关于开展2020年全国农  | 2020-07-22 |
| 关于推广应用《志愿服务信息系统基本规范》的通知      | 2020-07-22 |
| 中国科协科学技术普及部、组织人事部关于报送2019年度  | 2020-07-22 |
| 中国科协 中央文明办关于开展新时代文明实践中心科技志   | 2020-07-22 |
| 中国科协办公厅关于印发《科技志愿服务管理办法(试行    | 2020-07-22 |
| 中国科协科曹部关于进一步做好科技志愿服务有关工作的    | 2020-07-22 |
| 关于征集中国科协科技志愿服务Logo及口号的公告     | 2020-07-22 |
| 中国科协科普部关于申报2019年科技志愿服务项目的通知  | 2020-07-22 |

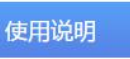

| 科技志愿服务信息平台使用手册门户网站  | 2020-07-23 |
|---------------------|------------|
| 科技志愿服务信息平台使用手册志愿者   | 2020-07-23 |
| 科技志愿服务信息平台使用手册组织管理员 | 2020-07-23 |
| 科技志愿服务信息平台使用手册活动负责人 | 2020-07-23 |

3. 常见问题

点击"常见问题",可以查看平台常见问题清单。

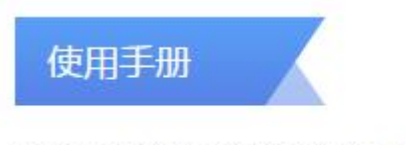

科技志愿服务信息平台常见问题

2020-08-03

4.关于我们

点击"关于我们",可以获取公众号二维码、门户网站 网址、后台管理系统网址,下载科技志愿者、组织集体注册 模板。

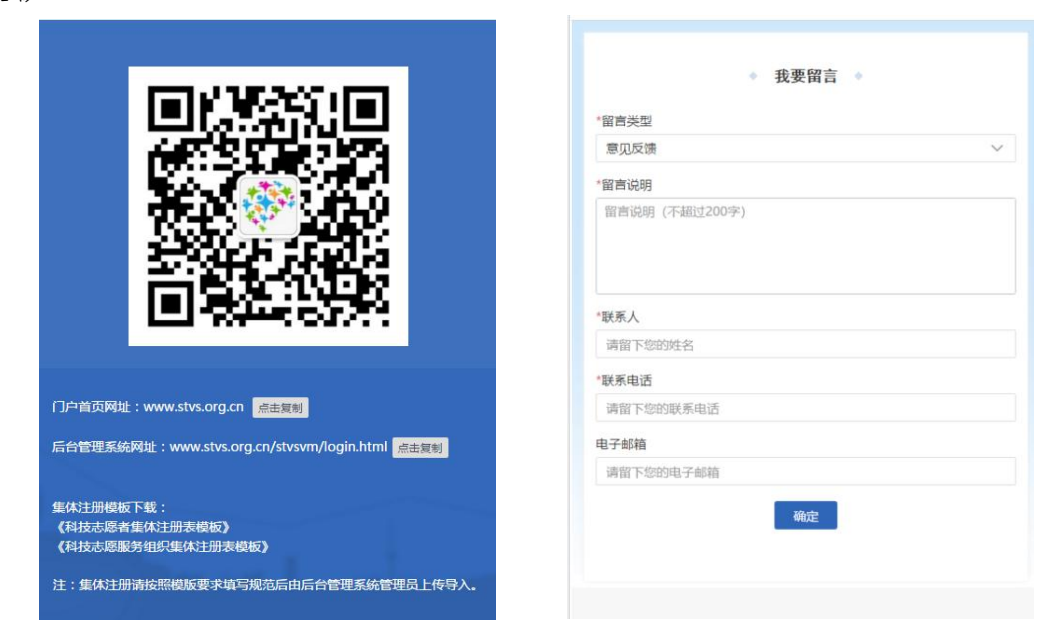

5. 我要留言

点击"我要留言",可以填写对平台的意见反馈、投诉举报、建议优化等内容,为便于与您取得联系,填写反馈意见时,请务必真实、准确、完整地填写联系人和联系电话。